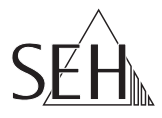

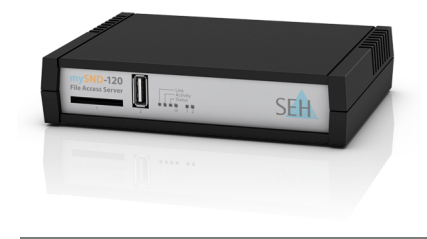

## File Access Server mySND-120 Quick Installation Guide

#### Overview [en]

This Quick Installation Guide provides a description of the installation of the mySND-120. It contains the following information:

#### Überblick [de]

8:00 a.m. to 4:45 p.m. and

8:00 a.m. to 3:15 p.m. (CET)

Dieser Quick Installation Guide beinhaltet eine Beschreibung der Installation des mySND-120. Sie erhalten die folgenden Informationen:

| Safety RegulationsSicherheitsvorschriftenHardware InstallationHardware-InstallationSoftware InstallationSoftware-InstallationGetting StartedErste SchritteFile AccessDateizugriffConfiguring the mySND-120mySND-120 konfigurierenPlease note the table of contents on page 3. Should you have any further questions, please contact our support hotine.Beachten Sie das Inhaltsverzeichnis auf Seite 19. Falls Sie noch Fragen haben, kontaktieren Sie unsere Support-Hotine.                                                                                                    | General Information                                                                                                    | Allgemeine Information                                                                                                    |
|----------------------------------------------------------------------------------------------------|----------------------------------------------------------------------------------------------------|----------------------------------------------------------------------------------------------------|
| <ul> <li>Hardware Installation</li> <li>Software Installation</li> <li>Software Installation</li> <li>Installation</li> <li>Software Installation</li> <li>Installation</li> <li>Software Installation</li> <li>Installation</li> <li>Installatinstallation</li> <li>I</li></ul> | Safety Regulations                                                                                                    | Sicherheitsvorschriften                                                                                                    |
| <ul> <li>Software Installation</li> <li>Getting Started</li> <li>File Access</li> <li>Configuring the mySND-120</li> <li>mySND-120 konfigurieren</li> <li>Beachten Sie das Inhaltsverzeichnis auf Seite 19. Falls Sie noch Fragen haben, kontaktieren Sie unsere Support-Hotline.</li> </ul>                                                                                                    | Hardware Installation                                                                                                    | Hardware-Installation                                                                                                    |
| <ul> <li>Getting Started</li> <li>File Access</li> <li>Configuring the mySND-120</li> <li>MySND-120 konfigurieren</li> <li>Beachten Sie das Inhaltsverzeichnis auf Seite 19. Falls Sie noch Fragen haben, kontaktieren Sie unsere Support-Hotline.</li> </ul>                                                                                                    | Software Installation                                                                                                    | Software-Installation                                                                                                    |
| <ul> <li>File Access</li> <li>Configuring the mySND-120</li> <li>Please note the table of contents on page 3. Should you have any further questions, please contact our support hotline.</li> <li>Beachten Sie das Inhaltsverzeichnis auf Seite 19. Falls Sie noch Fragen haben, kontaktieren Sie unsere Support-Hotline.</li> </ul>                                                                                                    | Getting Started                                                                                                    | Erste Schritte                                                                                                    |
| <ul> <li>Configuring the mySND-120</li> <li>Please note the table of contents on page 3. Should you have any further questions, please contact our support hotline.</li> <li>Beachten Sie das Inhaltsverzeichnis auf Seite 19. Falls Sie noch Fragen haben, kontaktieren Sie unsere Support-Hotline.</li> </ul>                                                                                                    | File Access                                                                                                    | Dateizugriff                                                                                                    |
| Please note the table of contents on<br>page 3. Should you have any further<br>questions, please contact our support<br>hotline.<br>Beachten Sie das Inhaltsverzeichnis auf<br>Seite 19. Falls Sie noch Fragen haben,<br>kontaktieren Sie unsere Support-<br>Hotline.                                                                                                    | Configuring the mySND-120                                                                                                    | 🖹 mySND-120 konfigurieren                                                                                                    |
|                                                                                                    | Please note the table of contents on<br>page 3. Should you have any further<br>questions, please contact our support<br>hotline. | Beachten Sie das Inhaltsverzeichnis auf<br>Seite 19. Falls Sie noch Fragen haben,<br>kontaktieren Sie unsere Support-<br>Hotline. |

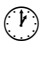

Monday - Thursday Friday +49 (0)521 94226-44

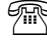

support@seh.de

@

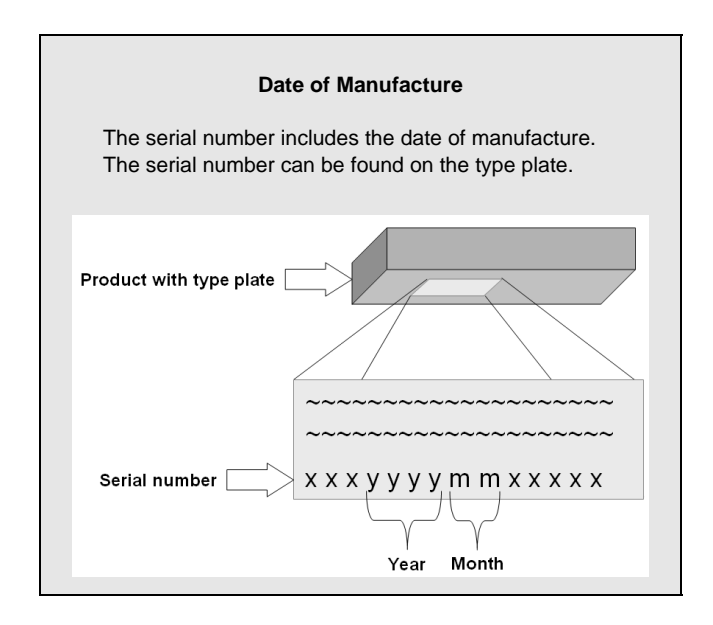

| General Information<br>Purpose<br>Scope of Supply<br>Technical Data<br>LED Display                           | <b>4</b><br>.4<br>.5<br>.6 |
|----------------------------------------------------------------------------------------------------|----------------------------|
| Safety Regulations                                                                                           | 8                          |
| Hardware Installation                                                                                        | 9                          |
| Software Installation 1                                                                                      | 0                          |
| Getting Started: InterCon-NetTool.1Starting the InterCon-NetTool.1Assigning an IP Address to the mySND-120.1 | <b>1</b><br>1<br>2         |
| File Access 1                                                                                                | 3                          |
| Configuring the SND server 1                                                                                 | 5                          |

### General Information

#### Purpose

The File Access Server 'mySND-120' is used to safely deploy files within a network. Files from a non-network-enabled SD card and a non-network-enabled USB mass storage device (e.g. USB stick, hard drive, etc.) can be made available to several network participants. To do this, the SD card is inserted into the integrated network-enabled SD card reader. Alternatively, the USB mass storage device is connected to the USB port of the mySND-120.

The files are accessed via the 'mySND File Browser'. The administration of the mySND-120 is done via the 'mySND Control Center'.

#### Scope of Supply

Please check the package content before getting started:

| <br>SND server                 | File Access Server 'mySND-120'                                                                                        |
|--------------------------------|----------------------------------------------------------------------------------------------------|
| Quick<br>Installation<br>Guide | The Quick Installation Guide provides a brief<br>description of the installation of the mySND-120.<br>(This document) |

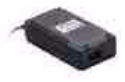

Power pack External power pack

#### **Technical Data**

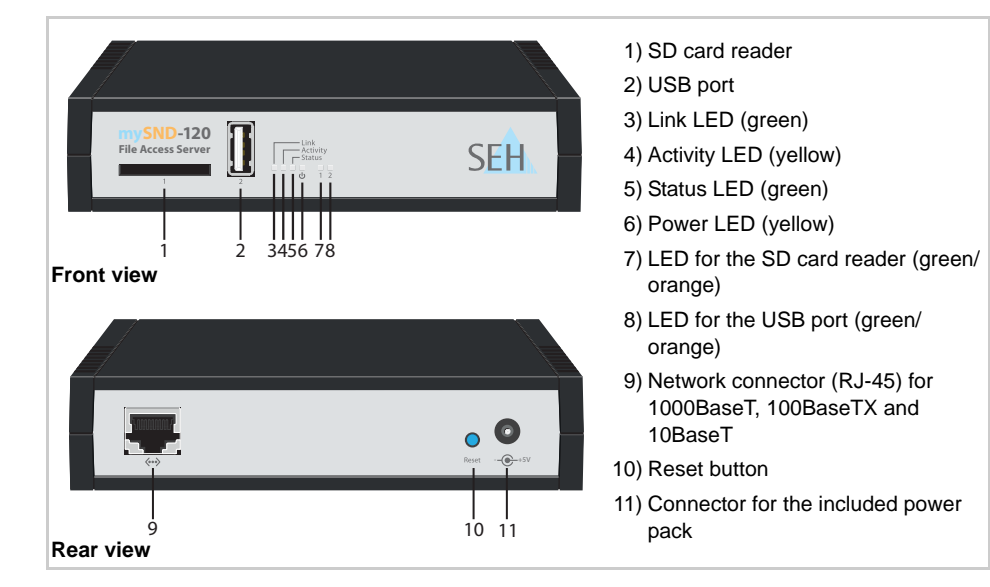

| Properties            |                       | Values                                                                                |
|-----------------------|-----------------------|---------------------------------------------------------------------------------------|
| Network connector     | logical:<br>physical: | - 10BaseT/100BaseTX/1000BaseT (IEEE 802.3)<br>- RJ-45 (STP Cat. 5)                    |
| Device connection     |                       | - 1 x USB port (USB 2.0 Hi-Speed)<br>- 1 x SD card reader (SD, SDHC)                  |
| Current input         |                       | - 500 mA @ 5 VDC (without load)<br>- 1000 mA @ 5 VDC (with full load on the USB port) |
| Operating environment |                       | <ul><li>Ambient temperature: 5 - 40 °C</li><li>Relative humidity: 20 - 80 %</li></ul> |
| Dimensions            |                       | - Width: 140 mm<br>- Height: 32 mm<br>- Depth: 99 mm<br>- Weight: 150 g               |

#### LED Display

The LEDs of the SND server provide information about its status.

| LED            | Action                              | Color  | Description                                                                                                    |
|----------------|-------------------------------------|--------|----------------------------------------------------------------------------------------------------|
| Link           | permanently on                      | green  | There is a connection to the network.                                                                                        |
|                | permanently off                     | -      | There is no connection to the network.                                                                                       |
| Activity       | blinks at<br>irregular<br>intervals | yellow | Indicates the exchange of network data packets.                                                                              |
| Status         | permanently off                     | -      | If the activity LED blinks periodically at the same time, the BIOS mode is signalized.                                       |
|                | blinks 3 times                      | green  | Indicates the assignment of a ZeroConf IP address.                                                                           |
|                | blinks 2 times                      | green  | Indicates the assignment of an IP address that does not correspond to 0.0.0.0 or that comes from outside the ZeroConf range. |
| Power          | permanently on                      | yellow | The device is powered.                                                                                                    |
|                | permanently off                     | -      | The device is not powered.                                                                                                   |
| SD card reader | permanently off                     | -      | No SD card is available in the card reader.                                                                                  |
|                | permanently on                      | green  | An SD card is available in the card reader.                                                                                  |
|                | flashing                            | green  | The SD card in the card reader is read-only.                                                                                 |
|                | permanently on                      | orange | The SD card in the card reader is being used and must not be removed.                                                        |
|                | flashing                            | orange | The SD card in the card reader cannot be mounted because it was not formatted using the FAT32, FAT16 or FAT12 file system.   |

| LED      | Action          | Color  | Description                                                                                                    |
|----------|-----------------|--------|----------------------------------------------------------------------------------------------------|
| USB port | permanently off | -      | No USB device is connected to the port.                                                                                |
|          | permanently on  | green  | A USB device is connected to the port.                                                                                 |
|          | flashing        | green  | The USB device on the port is read-only.                                                                               |
|          | permanently on  | orange | The USB device on the port is being used and must not be removed.                                                      |
|          | flashing        | orange | The USB device on the port cannot be mounted because it was not formatted using the FAT32, FAT16 or FAT12 file system. |

### Safety Regulations

SND servers are network devices for use in office environments. The mySND-120 is used for the integration of USB mass storage devices and as SD card reader in TCP/IP networks.

Before starting the initial setup procedure and during the operation of the SND server, please note the following safety regulations. Their purpose is to protect yourself and others from personal injuries, and avoid damage to the equipment.

- Read the documentation and make sure that your system meets the requirements listed therein.
- Avoid contact with humidity or liquids.
- The device must only be connected and operated if it is in perfect condition.
- Make sure that no-one steps on or stumbles over the cables.
- If the supplied power cord cannot be used in your country, acquire an appropriate power cord that suits national provisions. For more information, please consult your retailer.
- Do not connect a telephone cable to the RJ-45 connector. The RJ-45 connector may only be connected to SELV voltages. For the connection to the RJ-45 connector only STP cabling (category 5 or better) may be used. The shielding must fit flushly to the connector.
- The device must only be operated using the power pack included in the package.
- Only use a certified USB cable (< 3 m) listed at <u>www.usb.org</u>.

#### To prevent data loss and/or data corruption on the respective removable medium and consequential damages, we strongly recommend you to make a backup copy of your data on a different storage medium before the initial operation, data access and data procecessing. Keep the storage medium with the backup copy in a safe place.

SEH Computertechnik GmbH will not be liable for loss of data and/or data corruption, consequential damages or data recovery.

### Hardware Installation

A USB mass storage device can be connected directly to the SND server. You can use an SD card via the SD card reader.

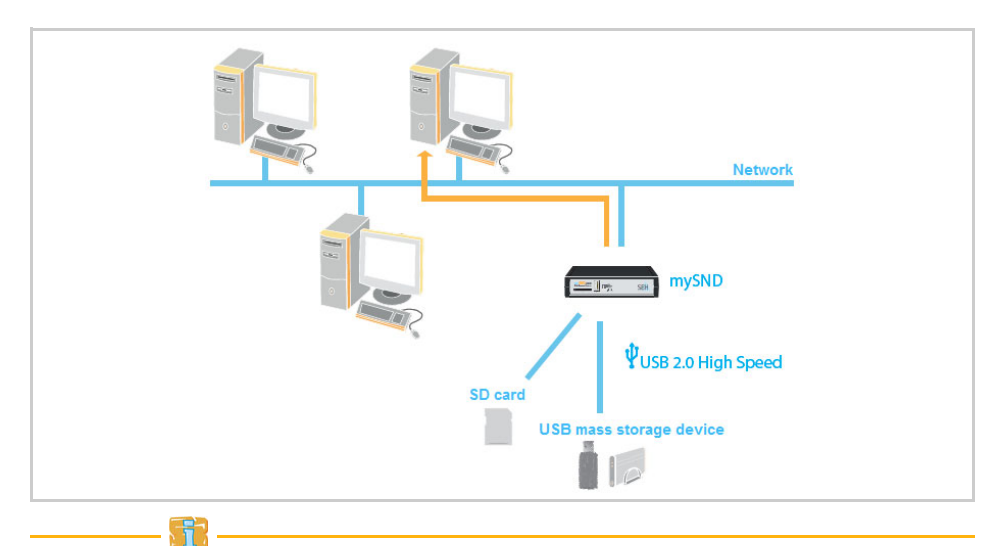

Connected removable media must have the 'FAT32', 'FAT16' or 'FAT12' file system.

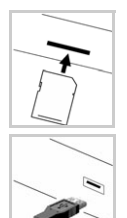

- Proceed as follows:
- 1. Insert the SD card into the SD card reader.
- 2. Connect the SND server and the USB mass storage device.

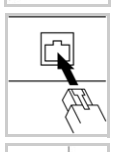

- 3. Connect the network cable (RJ-45) to the SND server.
- 4. Connect the power cord to the SND server.

### Software Installation

The 'InterCon-NetTool' has been developed by SEH Computertechnik GmbH for the administration of SEH network devices. By means of this tool you can assign a suitable IP address to the mySND-120, as described below.

In order to use the InterCon-NetTool, the program must be installed on a computer. Different installation files are available, depending on the operating system.

First, you have to download the installation file for the InterCon-NetTool from the homepage of the SEH Computertechnik GmbH:

http://www.seh-technology.com/products/file-access-server/ mysnd-120-downloads.html

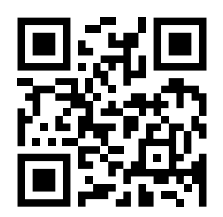

Scan this QR code using your smart phone to get direct access to the homepage.

- Proceed as follows:
- 1. Start the InterCon-NetTool installation file.
- 2. Select the desired language.
- 3. Follow the installation routine.
- So The InterCon-NetTool will be installed on your client.

#### Starting the InterCon-NetTool

Start the InterCon-NetTool on your client via the Windows start menu. (Start  $\rightarrow$  Programs  $\rightarrow$  SEH Computertechnik GmbH  $\rightarrow$  InterCon-NetTool)

| 💀 InterCon-NetTool                                  |           |                 |           |         |          |              |  |  |  |
|-----------------------------------------------------|-----------|-----------------|-----------|---------|----------|--------------|--|--|--|
| File Filter Actions Installation Search Extras Help |           |                 |           |         |          |              |  |  |  |
| ] 2 2 74 °\$ € 9 ¥ 2 2 2 2                          |           |                 |           |         |          |              |  |  |  |
|                                                     |           | IP Address      | Туре      | Version | Protocol | NetWare Name |  |  |  |
| 🗄 - 👮 Al                                            | <b>\$</b> | 010.168.001.046 | myUTN-150 | 14.0.20 | IP       | IC0DB65C     |  |  |  |
|                                                     | \$        | 010.168.001.151 | mySND-120 | 14.0.1  | IP       | IC0DD4B0     |  |  |  |
| 💼 010.000.000                                       | \$        | 010.168.001.167 | myUTN-80  | 14.0.43 | IP       | IC0D2A7B     |  |  |  |
| 😋 010.168.000.000                                   | 1         | 010.168.001.175 | mySND-120 | 14.0.1  | IP       | IC0DD4AD     |  |  |  |
| ⊕ 頭 AppleTalk<br>頭 Filter                           | Ý         | 010.168.001.186 | TPG-25    | 14.0.11 | IP       | IC0DA5D9     |  |  |  |
|                                                     |           |                 |           |         |          |              |  |  |  |
| Ready                                               |           |                 |           |         |          | 30 🔹         |  |  |  |

After the InterCon-NetTool was started, it searches the network for existing devices and displays them in the 'device list'.

During the initial configuration, the client and the mySND-120 must be assigned to the same local network segment.

| Detailed information on how to use the InterCon-NetTool can be found    |
|-------------------------------------------------------------------------|
| in the Online Help. To start the Online Help, select Help - Online Help |
| from the menu bar.                                                      |

#### Assigning an IP Address to the mySND-120

Once the mySND-120 is connected to the network, it checks whether an IP address can be obtained via the boot protocols BOOTP or DHCP. If this is not the case, the mySND-120 assigns itself an IP address via ZeroConf from the address range (169.254.0.0/16) which is reserved for ZeroConf.

Once the mySND-120 has automatically received an IP address via a boot protocol, you can save a freely definable IP address in the mySND-120.

Wizards facilitate the installation and configuration of network devices via the InterCon-NetTool. Wizards are subprograms aimed at querying required parameter values.

The 'IP Wizard' is available for the mySND-120. You can easily enter the desired IP address and save it in the mySND-120 using the IP Wizard.

- Proceed as follows:
- 1. Start the InterCon-NetTool.
- Highlight the mySND-120 in the device list. The mySND-120 is displayed in the device list under IP - 'ZeroConf' with an IP address from the address range (169.254.0.0/16) which is reserved for ZeroConf.
- 3. Select Installation IP Wizard from the menu bar. The IP Wizard is started.
- 4. Follow the instructions of the IP Wizard.
- $\checkmark$  The settings will be saved.

| File Filter Actions       Installation       Search Extras         Image: Provide the search extras       Image: Provide the search extras       Image: Provide the search extras         Image: Provide the search extras       Image: Provide the search extras       Image: Provide the search extras         Image: Provide the search extras       Image: Provide the search extras       Image: Provide the search extras         Image: Provide the search extras       Image: Provide the search extras       Image: Provide the search extras         Image: Provide the search extras       Image: Provide the search extras       Image: Provide the search extras         Image: Provide the search extras       Image: Provide the search extras       Image: Provide the search extras         Image: Provide the search extras       Image: Provide the search extras       Image: Provide the search extras         Image: Provide the search extras       Image: Provide the search extras       Image: Provide the search extras         Image: Provide the search extras       Image: Provide the search extras       Image: Provide the search extras         Image: Provide the search extras       Image: Provide the search extras       Image: Provide the search extras         Image: Provide the search extras       Image: Provide the search extras       Image: Provide the search extras         Image: Provide the search extras       Image: Provide the search extras       Image: Provide |      |                 |             |                                                                                                    |                                                                                                    |              |
|----------------------------------------------------------------------------------------------------|------|-----------------|-------------|----------------------------------------------------------------------------------------------------|----------------------------------------------------------------------------------------------------|--------------|
| P Wizard       Printer Wizard       Printer Wizard       Printer Wizard       Printer Wizard       Printer Wizard       Printer Wizard       Printer Wizard                                                                                                    | Help |                 |             |                                                                                                    |                                                                                                    |              |
| NetWare Wizard<br>Printer Wizard<br>中頭 IP<br>日日192.168.000.000<br>日日192.168.000.000<br>日日192.168.000.000                                                                                                    | Q Q  |                 |             |                                                                                                    |                                                                                                    |              |
| <ul> <li>● ● ● ● ● ● ● ● ● ● ● ● ● ● ● ● ● ● ●</li></ul>                                                                                                    |      | IP Address      | Type 🛆      | Version                                                                                                    | Protocol                                                                                                    | NetWare Name |
| 合·991P<br>☐ 010.168.000.000<br>☐ 192.168.000.000<br>☐ 2eroConf<br>④ 972 Filter                                                                                                    | 8    | 169.254.126.032 | mySND-120   | 14.0.1                                                                                                    | IP no reply                                                                                                    | IC0DD4B0     |
| Starts the IP Wizard                                                                                                    |      |                 | Six IP Wizz | ard for: 169.254.12<br>the IP address of this<br>as gateway' is enab<br>eway. Disable this p<br>IP address<br>Subnet mask<br>Gateway | 6.032<br>part server, and the sub-<br>led the address of the mul-<br>amenter if you want to ed<br>010 , 168 , 000<br>265 , 255 , 25<br>010 , 168 , 00 |              |

### File Access

Via the mySND File Browser you get access to files located on the removable media that are connected to the SND server. The mySND File Browser is stored in the SND server and can be launched by means of an Internet browser (Internet Explorer, Firefox, Safari).

In order to access the mySND File Browser, you must log on to the SND server first.

The user account 'Admin' and the password 'admin' have been configured by default. Change the password when you use the SND server in a real situation; see: mySND User Manual.

- Make sure that:
  - The SND server is connected to the network and the mains voltage.
  - The SND server has a valid IP address.
  - The connected removable media have the FAT32, FAT16 or FAT12 file system.
- Proceed as follows:
- 1. Open your browser.
- Enter the IP address of the SND server as the URL. The login page appears.
   If the login page is not displayed, check the proxy settings of your browser.
- 3. Enter the user name 'Admin'.
- 4. Enter the password 'admin'.
- 5. Click Login.
- Solution The mySND File Browser will be displayed in the browser.

| .168.1.151 - IC0DD4B0 |        |                                             | Welcome Admin O Logout P Control C | enter 🔳 🗃 |
|-----------------------|--------|---------------------------------------------|------------------------------------|-----------|
|                       |        | mySND File Browser                          |                                    | ?         |
| Folders               | SD USB | Files Project A                             |                                    | ٩         |
| SD card_1             |        | 🗋 🔺 Name                                    | Modified                           | Size      |
| 🕨 🛄 Project A         |        | 🐑 Concept.docx                              | 2013-04-15 13:57                   | 664 Kb    |
| Project B             |        | 😰 Figure 1.jpg                              | 2013-04-15 13:58                   | 1681 Kb   |
| Project C             |        | Figure 2.jpg                                | 2013-04-15 13:58                   | 764 Kb    |
|                       |        | Figure 3.jpg                                | 2013-04-15 13:58                   | 1005 Kb   |
|                       |        | Figure 4.jpg                                | 2013-04-18 16:34                   | 1681 Kb   |
|                       |        | 😰 Figure 5.jpg                              | 2013-04-18 16:34                   | 764 Kb    |
|                       |        | 😰 Figure 6.jpg                              | 2013-04-18 16:34                   | 1005 Kb   |
|                       |        | Narketing.pdf                               | 2013-04-18 16:34                   | 520 Kb    |
|                       |        | Presentation.ppt                            | 2013-04-18 16:34                   | 1360 Kb   |
|                       |        | E Production.pdf                            | 2013-04-15 14:01                   | 1519 Kb   |
|                       |        | Timeline.xlsx                               | 2013-04-15 14:03                   | 7684 Byte |
|                       |        | 11 file(s), updated on 2013-04-18 16:34, us | ing file filter 'All files'        |           |
|                       |        |                                             |                                    |           |
|                       |        |                                             |                                    |           |

Detailed information about the mySND File Browser can be found in the mySND Online Help.

To start the Online Help, click the **?** icon.

#### i

The USB port on the SND server is disabled by default. To enable the USB port, see: mySND User Manual.

### Configuring the SND server

The SND server can be configured and monitored via the mySND Control Center. The mySND Control Center is stored in the SND server and can be launched by means of an Internet browser (Internet Explorer, Firefox, Safari).

In order to access the mySND Control Center, you must log on to the SND server first.

The user account 'Admin' and the password 'admin' have been configured by default. Change the password when you use the SND server in a real situation; see: mySND User Manual.

🌃 Make sure that:

- The SND server is connected to the network and the mains voltage.
- The SND server has a valid IP address.
- Proceed as follows:
- 1. Open your browser.
- Enter the IP address of the SND server as the URL.
   The login page appears.
   If the login page is not displayed, check the proxy settings of your browser.
- 3. Enter the user name 'Admin'.
- 4. Enter the password 'admin'.
- 5. Click Login. The mySND File Browser will be displayed in the browser.
- 6. Click Control Center.
- Solution The mySND Control Center will be displayed in the browser.

|                      | 1/backend/index_en.numi |                    |         | 2            | 7 C Soogle            | <u></u>        | + m     |
|----------------------|-------------------------|--------------------|---------|--------------|-----------------------|----------------|---------|
| 168.1.151 - IC0DD4B0 |                         |                    |         | N            | /elcome Admin 🖞 Logou | t 🗆 File Brows | ier 🔳 🖁 |
|                      |                         |                    |         |              |                       |                |         |
| mySND C              | ontrol Cei              | nter               |         |              |                       | SE             | H       |
|                      |                         |                    |         |              |                       |                |         |
| START                | NETWORK                 | DEVICE             | FILE BR | OWSER        | SECURITY              | MAINTEN        | ANCE    |
|                      | mySND-120 » Start       |                    |         |              |                       |                | ?       |
| A area 300           |                         |                    | mySND-1 | 20 status    |                       |                |         |
| IC0DD4B0             | General                 |                    |         | Network      |                       |                |         |
|                      | Default name            | IC0DD4B0           |         | IP address   | 10.168.1.151          |                |         |
|                      | Host name               |                    |         | Subnet mas   | k 255.255.254.0       |                |         |
|                      | Serial number           | 27320130400013     |         | Gateway      | 10.168.0.223          |                |         |
|                      | Software                | 14.0.1             |         | Removable    | media                 |                |         |
|                      | Firmware                | 342.10             |         | SD card      | SD card_1             |                |         |
|                      | Description             |                    |         | USB device   | USB drive_1           |                |         |
|                      | Contact person          |                    |         | File Browse  | r                     |                |         |
|                      | Date/Time               | 2013-04-12 12:18:0 | 3       | Users        | 5                     |                |         |
|                      |                         |                    |         | Media        | 2                     |                |         |
|                      |                         |                    |         | assignment   | 5                     |                |         |
|                      |                         |                    |         | File filters | 3                     |                |         |

Detailed information about the configuration of the SND server can be found in the mySND Online Help. To start the Online Help, click the ? icon.

| Allgemeine Information<br>Verwendungszweck<br>Lieferumfang<br>Technische Daten<br>LED-Anzeige             | <b>20</b><br>20<br>20<br>21<br>22 |
|----------------------------------------------------------------------------------------------------|-----------------------------------|
| Sicherheitsvorschriften                                                                                   | 24                                |
| Hardware-Installation                                                                                     | 25                                |
| Software-Installation                                                                                     | 26                                |
| Erste Schritte mit dem InterCon-NetTool<br>InterCon-NetTool starten<br>mySND-120 eine IP-Adresse zuweisen | <b>27</b><br>27<br>28             |
| Dateizugriff                                                                                              | 29                                |
| SND-Server konfigurieren                                                                                  | 31                                |

#### Verwendungszweck

Der File Access Server 'mySND-120' dient dem sicheren Bereitstellen von Dateien in einem Netzwerk. Es können Dateien von einer nicht-netzwerkfähigen SD-Karte und einem nicht-netzwerkfähigen USB-Massenspeichergerät (z.B. USB-Stick, Festplatte usw.) für mehrere Netzwerkteilnehmer zur Verfügung gestellt werden. Dazu wird die SD-Karte in den integrierten netzwerkfähigen SD-Card-Reader eingeführt bzw. das USB-Massenspeichergerät an den USB-Port des mySND-120 angeschlossen.

Der Dateizugriff erfolgt über den 'mySND File Browser'. Die Verwaltung des SND-Servers erfolgt über das 'mySND Control Center'.

#### Lieferumfang

Bitte überprüfen Sie den Packungsinhalt auf Vollständigkeit, bevor Sie die Installation beginnen:

| Star Star | SND-Server                     | File Access Server 'mySND-120'                                                                                          |
|-----------|--------------------------------|----------------------------------------------------------------------------------------------------|
|           | Quick<br>Installation<br>Guide | Der Quick Installation Guide beinhaltet eine kurze<br>Beschreibung der Installation des mySND-120.<br>(Dieses Dokument) |

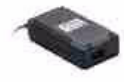

Netzteil Externes Netzteil

[de]

#### Technische Daten

|                              |           | 1) SD-Card-Reader<br>2) USB-Port                                         |
|------------------------------|-----------|--------------------------------------------------------------------------|
| File Access Server           | SEH       | 3) Link-LED (grün)<br>4) Activity-LED (gelb)<br>5) Status-LED (grün)     |
| 1 2 3456 78<br>Vorderansicht |           | 6) Power-LED (gelb)<br>7) LED für den SD-Card-Reader<br>(grün/orange)    |
|                              |           | 8) LED für den USB-Port (grün/<br>orange)                                |
|                              | . 0       | 9) Netzwerkanschluss (RJ-45) für<br>1000BaseT, 100BaseTX und<br>10BaseT  |
|                              | Reset +5V | 10) Reset-Taster                                                         |
| Rückansicht                  | 10 11     | 11) Anschluss für die Stromversorgung<br>über das mitgelieferte Netzteil |
|                              |           |                                                                          |

| Eigenschaften     |                       | Werte                                                                                 |
|-------------------|-----------------------|---------------------------------------------------------------------------------------|
| Netzwerkanschluss | Logisch:<br>Physisch: | - 10BaseT/100BaseTX/1000BaseT (IEEE 802.3)<br>- RJ-45 (STP Cat. 5)                    |
| Geräteanschluss   |                       | - 1 x USB-Port (USB 2.0 Hi-Speed)<br>- 1 x SD-Card-Reader (SD, SDHC)                  |
| Stromaufnahme     |                       | - 500 mA bei 5 VDC (ohne Last)<br>- 1000 mA bei 5 VDC (bei Volllast auf dem USB-Port) |
| Betriebsumgebung  |                       | - Umgebungstemperatur: 5 - 40 °C<br>- Relative Luftfeuchtigkeit: 20 - 80 %            |
| Abmessungen       |                       | - Breite: 140 mm<br>- Höhe: 32 mm<br>- Tiefe: 99 mm<br>- Gewicht: 150 g               |

#### LED-Anzeige

Durch die Interpretation des LED-Leuchtverhaltens kann der Zustand des SND-Servers ermittelt werden.

| LED            | Aktion                    | Farbe  | Beschreibung                                                                                                    |
|----------------|---------------------------|--------|----------------------------------------------------------------------------------------------------|
| Link           | Dauer-An                  | grün   | Eine Verbindung zum Netzwerk ist vorhanden.                                                                                                    |
|                | Dauer-Aus                 | -      | Es besteht keine Verbindung zum Netzwerk.                                                                                                    |
| Activity       | unregelmäßiges<br>Blinken | gelb   | Signalisiert den Austausch von Netzwerk-<br>Datenpaketen.                                                                                      |
| Status         | Dauer-Aus                 | -      | Bei gleichzeitigem zyklischen Blinken der<br>Activity-LED wird der BIOS-Modus<br>signalisiert.                                                 |
|                | 3 x Blinken               | grün   | Signalisiert die Vergabe einer ZeroConf-IP-<br>Adresse.                                                                                        |
|                | 2 x Blinken               | grün   | Signalisiert die Vergabe einer IP-Adresse, die nicht 0.0.0.0 entspricht oder aus dem Bereich ZeroConf kommt.                                   |
| Power          | Dauer-An                  | gelb   | Das Gerät wird mit Strom versorgt.                                                                                                    |
|                | Dauer-Aus                 | -      | Das Gerät wird nicht mit Strom versorgt.                                                                                                    |
| SD-Card-Reader | Dauer-Aus                 | -      | Es ist keine SD-Karte im Card-Reader vorhanden.                                                                                                |
|                | Dauer-An                  | grün   | Es ist eine SD-Karte im Card-Reader vorhanden.                                                                                                 |
|                | Blinken                   | grün   | Die SD-Karte im Card-Reader ist<br>schreibgeschützt.                                                                                           |
|                | Dauer-An                  | orange | Die SD-Karte im Card-Reader wird verwendet<br>und darf nicht entfernt werden.                                                                  |
|                | Blinken                   | orange | Die SD-Karte im Card-Reader kann nicht<br>eingebunden werden, weil sie nicht mit dem<br>Dateisystem FAT32, FAT16 oder FAT12<br>formatiert ist. |

| LED      | Aktion    | Farbe  | Beschreibung                                                                                                    |
|----------|-----------|--------|----------------------------------------------------------------------------------------------------|
| USB-Port | Dauer-Aus | -      | Es ist kein USB-Gerät am Port<br>angeschlossen.                                                                                         |
|          | Dauer-An  | grün   | Es ist ein USB-Gerät am Port angeschlossen.                                                                                             |
|          | Blinken   | grün   | Das USB-Gerät am Port ist schreibgeschützt.                                                                                             |
|          | Dauer-An  | orange | Das USB-Gerät am Port wird verwendet und darf nicht entfernt werden.                                                                    |
|          | Blinken   | orange | Das USB-Gerät am Port kann nicht<br>eingebunden werden, weil es nicht mit dem<br>Dateisystem FAT32, FAT16 oder FAT12<br>formatiert ist. |

### Sicherheitsvorschriften

SND-Server sind Netzwerkgeräte für den Gebrauch in Büroumgebungen. Der mySND-120 dient dem Einbinden von USB-Massenspeichergeräten und als SD-Card-Reader in TCP/IP-Netzwerken.

Beachten Sie vor Inbetriebnahme und beim Betrieb des SND-Servers die folgenden Sicherheitsvorschriften, um sich und andere vor Personenschäden zu schützen sowie Beschädigungen am Gerät zu vermeiden.

- Lesen Sie die Dokumentation und stellen Sie sicher, dass Ihr System den aufgeführten Anforderungen entspricht.
- Das Gerät darf nicht mit Feuchtigkeit oder Flüssigkeit in Berührung kommen.
- Das Gerät darf nur in unversehrtem Zustand angeschlossen und betrieben werden.
- Verlegen Sie alle Kabel so, dass niemand darauf treten oder darüber stolpern kann.
- Falls das beiliegende Netzkabel für Ihr Land nicht einsetzbar ist, beschaffen Sie ein passendes Netzkabel mit der jeweiligen nationalen Zulassung. Fragen Sie hierzu Ihren Fachhändler.
- Schließen Sie keine Telefonleitungen an den RJ-45-Stecker an. An diesen darf nur Sicherheitskleinspannung angeschlossen werden. Verwenden Sie für den Anschluss an den RJ-45 Stecker nur STP-Kabel (Kategorie 5 oder besser). Kabelschirm und Steckerschirm des Kabels müssen flächig verbunden sein.
- Das Gerät darf nur mit dem mitgelieferten Netzteil betrieben werden.
- Verwenden Sie als USB-Kabel ein zertifiziertes USB-Kabel (< 3 m), das unter <u>www.usb.org</u> gelistet ist.

Um Datenverlust und/oder Datenbeschädigung auf dem jeweiligen Wechselmedium und deren Folgen vorzubeugen, empfehlen wir dringend, vor der Inbetriebnahme, dem Datenzugriff und der Datenverarbeitung eine Sicherheitskopie der Daten auf einem anderen Speichermedium anzufertigen. Bewahren Sie das Speichermedium mit der Sicherheitskopie an einem sicheren Ort auf.

SEH Computertechnik GmbH übernimmt keine Haftung für Datenverlust und/ oder Datenbeschädigung, deren Folgen oder Wiederherstellung.

### Hardware-Installation

Am SND-Server kann ein USB-Massenspeichergerät direkt angeschlossen werden. Über den SD-Card-Reader kann eine SD-Karte verwendet werden.

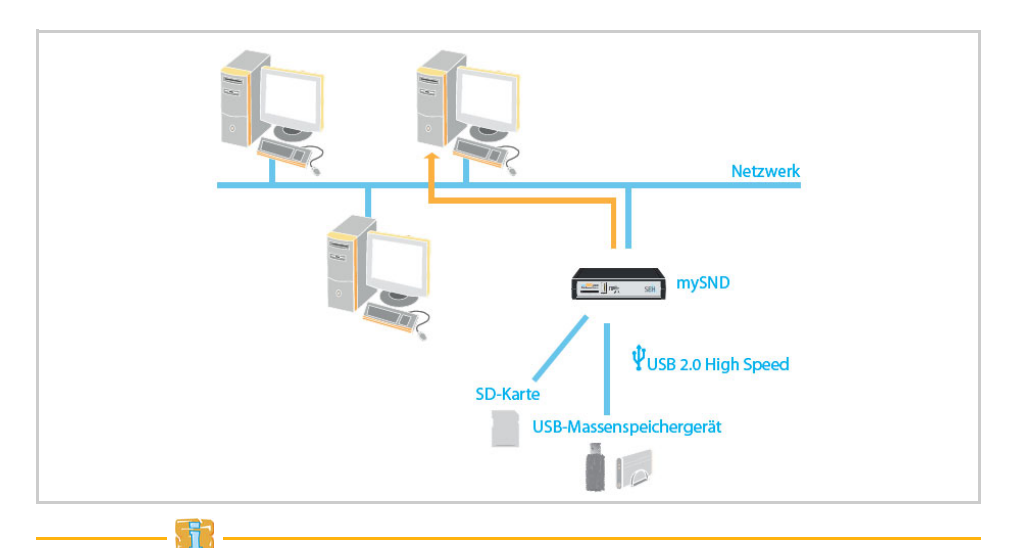

Angeschlossene Wechselmedien müssen über das Dateisystem 'FAT32', 'FAT16' oder 'FAT12' verfügen.

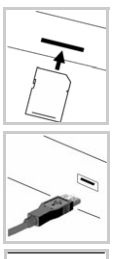

- 📴 Gehen Sie wie folgt vor:
- 1. Führen Sie die SD-Karte in den SD-Card-Reader ein.
- 2. Verbinden Sie den SND-Server und das USB-Massenspeichergerät.

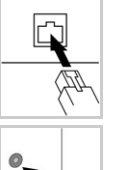

3. Verbinden Sie das Netzwerkkabel (RJ-45) mit dem SND-Server.

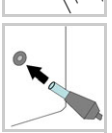

4. Verbinden Sie das Netzkabel mit dem SND-Server.

### Software-Installation

Das 'InterCon-NetTool' ist eine von der SEH Computertechnik GmbH entwickelte Software zur Administration von SEH Netzwerkgeräten. Mit diesem Tool können Sie, wie nachfolgend beschrieben, dem mySND-120 eine passende IP-Adresse zuweisen.

Um mit dem InterCon-NetTool zu arbeiten, muss das Programm auf einem Rechner installiert werden. Je nach Betriebssystem sind verschiedene Installationsdateien verfügbar.

Bitte laden Sie zuerst die Installationsdatei für das InterCon-NetTool von der SEH Computertechnik GmbH-Homepage:

http://www.seh.de/produkte/file-access-server/mysnd-120-downloads.html

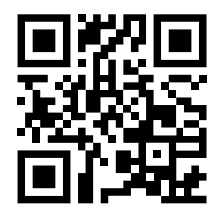

Scannen Sie diesen QR-Code mit Ihrem Smartphone, um direkt zur Homepage zu gelangen.

- 📴 Gehen Sie wie folgt vor:
- 1. Starten Sie die InterCon-NetTool-Installationsdatei.
- 2. Wählen Sie die gewünschte Sprache.
- 3. Folgen Sie der Installationsroutine.
- Solution Das InterCon-NetTool wird auf Ihrem Client installiert.

#### InterCon-NetTool starten

Starten Sie auf Ihrem Client das InterCon-NetTool über das Windows-Startmenü. (Start  $\rightarrow$  Alle Programme  $\rightarrow$  SEH Computertechnik GmbH  $\rightarrow$  InterCon-NetTool)

| 😣 InterCon-NetTool                   |           |                       |           |         |           |              |
|--------------------------------------|-----------|-----------------------|-----------|---------|-----------|--------------|
| Datei Filter Aktionen Installation S | luchen    | Extras Hilfe          |           |         |           |              |
| ] ] 2 🎽 🌤 🕵 🗊 💐                      | R /       | ₽ <mark>∧</mark> ₽ ∕∕ |           |         |           |              |
|                                      |           | IP-Adresse            | Тур       | Version | Protokoll | NetWare-Name |
| 🗄 🧶 Alle                             | \$        | 010.168.001.046       | myUTN-150 | 14.0.20 | IP        | IC0DB65C     |
| ф. <b>9</b> Р                        | <b>\$</b> | 010.168.001.151       | mySND-120 | 14.0.1  | IP        | IC0DD4B0     |
| 💼 010.000.000.000                    | <b>\$</b> | 010.168.001.167       | myUTN-80  | 14.0.43 | IP        | IC0D2A7B     |
| 🔄 010.168.000.000                    | \$        | 010.168.001.169       | mySND-120 | 14.0.1  | IP        | IC0DD4AC     |
| e                                    | ý         | 010.168.001.186       | TPG-25    | 14.0.11 | IP        | IC0DA5D9     |
| <u>د</u>                             |           |                       |           |         |           |              |
| Bereit                               |           |                       |           |         |           | 31           |

Nach dem Start sucht das InterCon-NetTool im Netzwerk nach vorhandenen Geräten und zeigt diese in der 'Geräteliste' an.

Während der Erstkonfiguration müssen der Client und der mySND-120 demselben lokalen Netzwerksegment zugeordnet sein.

Detaillierte Informationen zur Bedienung des InterCon-NetTools entnehmen Sie der Online Hilfe. Um die Online Hilfe zu starten, wählen Sie im Menü Hilfe den Befehl **Online Hilfe**.

#### mySND-120 eine IP-Adresse zuweisen

Nachdem der mySND-120 an das Netzwerk angeschlossen ist, überprüft der mySND-120, ob er eine IP-Adresse über die Bootprotokolle BOOTP oder DHCP erhält. Ist das nicht der Fall, gibt sich der mySND-120 über ZeroConf selbst eine IP-Adresse aus dem für ZeroConf reservierten Adressbereich (169.254.0.0/16).

Nachdem der mySND-120 eine IP-Adresse automatisch über ein Bootprotokoll erhalten hat, können Sie nachträglich manuell eine freidefinierbare IP-Adresse in dem mySND-120 speichern.

Für die vereinfachte Installation und Konfiguration der Netzwerkgeräte sind Assistenten (Wizards) in dem InterCon-NetTool implementiert. Assistenten sind Teilprogramme, die gezielt benötigte Parameterwerte abfragen.

Für den mySND-120 steht der 'IP-Assistent' zur Verfügung. Über den IP-Assistenten kann die gewünschte IP-Adresse einfach eingegeben und in dem mySND-120 gespeichert werden.

- 📴 Gehen Sie wie folgt vor:
- 1. Starten Sie das InterCon-NetTool.
- 2. Markieren Sie den mySND-120 in der Geräteliste. Der mySND-120 erscheint in der Geräteliste unter dem Punkt IP - 'ZeroConf' mit einer IP-Adresse aus dem für ZeroConf reservierten Adressbereich (169.254.0.0/16).
- 3. Wählen Sie im Menü Installation den Befehl IP-Assistent. Der IP-Assistent wird gestartet.
- 4. Folgen Sie den Anweisungen des IP-Assistenten.
- ✤ Die Einstellungen werden gespeichert.

| 🕺 InterCon-NetTool                                       |                                   |       |                 |      |           |                                                                   |                                                                    | - • ×                            |
|----------------------------------------------------------|-----------------------------------|-------|-----------------|------|-----------|-------------------------------------------------------------------|--------------------------------------------------------------------|----------------------------------|
| Datei Filter Aktionen                                    | Installation Suchen Extras        | Hilfe |                 |      |           |                                                                   |                                                                    |                                  |
| 122                                                      | IP-Assistent<br>NetWare-Assistent |       | IP-Adresse      | Тур  | Δ         | Version                                                           | Protokoll                                                          | NetWare Name                     |
| I ⊡. 2 Alle<br>□ □ 및 P                                   | Printer Wizard                    | 8     | 169.254.126.032 | mySN | D-120     | 14.0.1                                                            | IP keine Antwort                                                   | ICODD4B0                         |
| 💼 010.168.0<br>💼 192.168.0<br>😭 ZeroConf<br>🔁 Apple Talk | 00.000<br>00.000                  |       |                 | SEN  | IP-Assist | ent für: 169.254.1<br>Sie die IP-Adresse o<br>castrouter als Gate | 26.032<br>les Printservers und die N<br>way aktiviert, wird die Ad | etzwerkmaske ein.                |
| Filter                                                   | <b>&gt;</b>                       |       |                 |      | Sie das   | Gateway manuell b                                                 | earbeiten möchten.                                                 |                                  |
| Startet den IP-Assistente                                | n                                 | -     |                 | 1    |           | IP-Adresse<br>Netzwerkmaske<br>Gateway                            | 010 . 168 . 0<br>255 . 255 . 2<br>010 . 168 . 0                    | 01   151<br>54 . 000<br>00 . 223 |
|                                                          |                                   |       |                 |      |           |                                                                   | < Zurück W                                                         | /eiter >Abbrechen                |

### Dateizugriff

Über den mySND File Browser erhalten Sie Zugriff auf Dateien, die sich auf den am SND-Server angeschlossenen Wechselmedien befinden. Der mySND File Browser ist in dem SND-Server gespeichert und kann mit einem Internet-Browser (Internet Explorer, Firefox, Safari) aufgerufen werden.

Um auf den mySND File Browser zugreifen zu können, müssen Sie sich zunächst am SND-Server anmelden.

Standardmäßig ist das Benutzerkonto 'Admin' mit dem Passwort 'admin' konfiguriert. Ändern Sie das Passwort sobald Sie den SND-Server in einer Live-Umgebung einsetzen; siehe: mySND-Benutzerdokumentation.

- Stellen Sie folgende Punkte sicher:
  - Der SND-Server ist an Netzwerk und Netzspannung angeschlossen.
  - Der SND-Server hat eine gültige IP-Adresse.
  - Angeschlossene Wechselmedien verfügen über das Dateisystem FAT32, FAT16 oder FAT12.
- 📴 Gehen Sie wie folgt vor:
- 1. Öffnen Sie Ihren Browser.
- Geben Sie als URL die IP-Adresse des SND-Servers ein. Die Login-Seite wird dargestellt.
   Falls die Login-Seite nicht angezeigt wird, überprüfen Sie die Proxy-Einstellungen Ihres Browsers.
- 3. Geben Sie den Benutzernamen 'Admin' ein.
- 4. Geben Sie als Passwort 'admin' ein.
- 5. Wählen Sie die Schaltfläche Anmelden an.
- Solution Solution Service and Service All Services Services and Service All Services and Services and Service

| 0.168.1.151 - ICODD480 | Willko                                      | mmen Admin 🕐 Abmelden 🖌 Control Co          | enter 🥅 🖁 |
|------------------------|---------------------------------------------|---------------------------------------------|-----------|
|                        | mySND File Browser                          |                                             | ?         |
| Ordner SD              | USB Dateien Projekt A                       |                                             | ٩         |
| SD-Karte_1             | 🗋 🔺 Name                                    | Geändert am                                 | Größe     |
| 🕨 🛅 Projekt A          | 🗐 Bild 1.jpg                                | 2013-04-15 06:58                            | 1681 Kb   |
| Projekt B              | Bild 2.jpg                                  | 2013-04-15 06:58                            | 764 Kb    |
| Projekt C              | 🗐 Bild 3.jpg                                | 2013-04-15 06:58                            | 1005 Kb   |
|                        | Bild 4.jpg                                  | 2013-04-18 09:34                            | 1681 Kb   |
|                        | Bild 5.jpg                                  | 2013-04-18 09:34                            | 764 Kb    |
|                        | Bild 6.jpg                                  | 2013-04-18 09:34                            | 1005 Kb   |
|                        | Konzept.docx                                | 2013-04-15 06:57                            | 664 Kb    |
|                        | 🔎 Marketing.pdf                             | 2013-04-18 09:34                            | 520 Kb    |
|                        | E Produktion.pdf                            | 2013-04-15 07:01                            | 1519 Kb   |
|                        | Präsentation.ppt                            | 2013-04-18 09:34                            | 1360 Kb   |
|                        | Zeitplan.xlsx                               | 2013-04-15 07:03                            | 7684 Byte |
|                        | 11 Datei(en), aktualisiert am 2013-04-19.08 | 29. verwendeter Dateifilter: 'Alle Dateien' |           |

Detaillierte Informationen zum Arbeiten mit dem mySND File Browser entnehmen Sie der mySND Online Hilfe. Um die Online Hilfe zu starten, wählen Sie das Symbol **?** an.

Der USB-Port am SND-Server ist standardmäßig deaktiviert. Um den USB-Port zu aktivieren, siehe: mySND-Benutzerdokumentation.

### SND-Server konfigurieren

Über das 'mySND Control Center' kann der SND-Server konfiguriert und überwacht werden. Das mySND Control Center ist in dem SND-Server gespeichert und kann mit einem Internet-Browser (Internet Explorer, Firefox, Safari) aufgerufen werden.

Um auf das mySND Control Center zugreifen zu können, müssen Sie sich zunächst am SND-Server anmelden.

Standardmäßig ist das Benutzerkonto 'Admin' mit dem Passwort 'admin' konfiguriert. Andern Sie das Passwort sobald Sie den SND-Server in einer Live-Umgebung einsetzen; siehe: mySND-Benutzerdokumentation.

- Stellen Sie folgende Punkte sicher:
  - Der SND-Server ist an Netzwerk und Netzspannung angeschlossen.
  - Der SND-Server hat eine gültige IP-Adresse.
- 📴 Gehen Sie wie folgt vor:
- 1. Öffnen Sie Ihren Browser.
- Geben Sie als URL die IP-Adresse des SND-Servers ein. Die Login-Seite wird dargestellt.
   Falls die Login-Seite nicht angezeigt wird, überprüfen Sie die Proxy-Einstellungen Ihres Browsers.
- 3. Geben Sie den Benutzernamen 'Admin' ein.
- 4. Geben Sie als Passwort 'admin' ein.
- 5. Wählen Sie die Schaltfläche Anmelden an. Der mySND File Browser wird im Browser dargestellt.
- 6. Wählen Sie den Menüpunkt Control Center an.
- Solution Solution Control Center wird im Browser dargestellt.

|                      | a) backendy moes_demain |                    |         | LI V C        | • Google           | ~         | • ·   |
|----------------------|-------------------------|--------------------|---------|---------------|--------------------|-----------|-------|
| 168.1.151 - IC0DD4B0 |                         |                    |         | Willkomr      | nen Admin 🖞 Logout | File Brow | ser 💻 |
|                      |                         |                    |         |               |                    |           |       |
| mySND C              | ontrol Ce               | nter               |         |               |                    | SE        | Η     |
| START                | NETZWERK                | GERÄT              | FILE BR | OWSER S       | ICHERHEIT          | WARTU     | ING   |
|                      | mySND-120 » Start       |                    |         |               |                    |           | ?     |
|                      |                         |                    | mySND-1 | 20 Status     |                    |           |       |
| IC0DD4B0             | Allgemein               |                    |         | Netzwerk      |                    |           |       |
|                      | Default-Name            | IC0DD4B0           |         | IP-Adresse    | 10.168.1.151       |           |       |
|                      | Hostname                |                    |         | Netzwerkmaske | 255.255.254.0      |           |       |
|                      | Serial number           | 27320130400013     |         | Gateway       | 10.168.0.223       |           |       |
|                      | Software                | 14.0.1             |         | Wechselmedie  | n                  |           |       |
|                      | Firmware                | 342.10             |         | SD-Karte      | SD-Karte_1         |           |       |
|                      | Beschreibung            |                    |         | USB-Gerät     | USB-Stick_1        |           |       |
|                      | Ansprechpartner         |                    |         | File Prowcor  |                    |           |       |
|                      | Datum/Zeit              | 2013-04-12 12:18:0 | 13      | Poputzor      | -                  |           |       |
|                      |                         |                    |         | Modionzuwojsu | gon 3              |           |       |
|                      |                         |                    |         | Dateifilter   | 3                  |           |       |

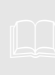

Detaillierte Informationen zur Konfiguration des SND-Servers entnehmen Sie der mySND Online Hilfe. Um die Online Hilfe zu starten, wählen Sie das Symbol **?** an. The latest version of the EC declaration of conformity can be downloaded from the homepage of SEH Computertechnik GmbH: <u>http://www.seh-technology.com/services/ce-notification.html</u>

| Manufacturer's Address<br>Suedring 11<br>33647 Bielefeld<br>Germany<br>Phone ++49 (0) 521 - | 94226-0 SEF                                                                                                    |
|---------------------------------------------------------------------------------------------|----------------------------------------------------------------------------------------------------|
| EC – Dec                                                                                    | aration of Conformity                                                                                                    |
| Herewith SEH Com                                                                            | putertechnik GmbH declares that                                                                                                    |
| Product:                                                                                    | File Access Server                                                                                                    |
| Type designation:                                                                           | mySND-120                                                                                                    |
| Serial No.:                                                                                 | 273 yyyy mm nnnnn (yyyy = year, mm = month, nnnnn = seq. no.)                                                                      |
| is in conformity with                                                                       | the provisions of the                                                                                                    |
| DIRECTIVE 2004/108<br>on the approximation                                                  | EC OF THE EUROPEAN PARLIAMENT AND OF THE COUNCIL OF DEC<br>1 of the laws of the Member States relating to electromagnetic compatil |
| DIRECTIVE 2011/65/E<br>on the restriction of                                                | U OF THE EUROPEAN PARLIAMENT AND OF THE COUNCIL OF 8 JUN<br>he use of certain hazardous substances in electrical and electronic eq |
| Standards applied:                                                                          |                                                                                                    |
| EN 55024:2010<br>EN 55022:2010 Cla<br>EN 50581:2012                                         | iss B                                                                                                    |
| The named device is                                                                         | s not intended primarily for use in domestic environments.                                                                         |
| To meet the above a<br>enclosed manual <i>Qu</i>                                            | pecifications, the user has to comply with all instructions defined in t<br><i>iiok Installation Guide</i> .                       |
|                                                                                             |                                                                                                    |

#### Federal Communication Commission (FCC) Notice The user has to comply with all instructions defined in this manual. It is not allowed to do product modifications not expressly approved by SEH. Note: This equipment has been tested and found to comply with the limits for a Class B digital device, pursuant to part 15 of the FCC Rules. These limits are designed to provide reasonable protection against harmful interference in a residential installation. This equipment generates, uses and can radiate radio frequency energy and, if not installed and used in accordance with the instructions, may cause harmful interference to radio communications. However, there is no guarantee that interference will not occur in a particular installation. If this equipment does cause harmful interference to radio or television reception, which can be determined by turning the equipment off and on, the user is encouraged to try to correct the interference by one or more of the following measures: Reorient or relocate the receiving antenna. Increase the separation between the equipment and receiver. Connect the equipment into an outlet on a circuit different from that to which the receiver is connected. Consult the dealer or an experienced radio/TV technician for help.

Manufactured by: SEH Computertechnik GmbH Suedring 11 33647 Bielefeld Germany Phone: +49 (0)521 94226-29 Fax: +49 (0)521 94226-99 Support: +49 (0)521 94226-44 Email: info@seh.de Web: http://www.seh.de

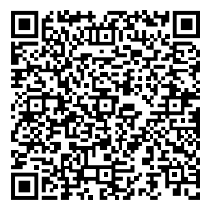

Scan this QR code (meCard) using your smart phone.

Document: Type: Quick Installation Guide Title: mySND-120 Version: 1.1 Order number: MHAB-QI-mySND120

#### **Online Links to important Internet Resources:**

Support Contacts and Information: Sales Contacts and Information: Downloads: http://www.seh-technology.com/support http://www.seh-technology.com/sales http://www.seh-technology.com/services/ downloads.html

# CE

© 2013 SEH Computertechnik GmbH

All trademarks, registered trademarks, logos and product names are property of their respective owners. This product uses 'Open Source Software'. For further information, please contact <u>http://www.seh.de</u>. The product documentation gives you valuable information about your product. Keep the documentation for further reference during the life cycle of the product.